### ABSTRAK

Dewasa ini baja sudah mulai banyak digunakan dalam konstruksi bangunan di Indonesia, hal ini mendorong perencanaan desain konstruksi baja yang semakin berkembang terutama dengan dikeluarkannya peraturan konstruksi baja yang menjadi standar acuan di Indonesia, yaitu SNI 03-1729-2002. Pada dasarnya menggunakan prinsip Load and Resistance Factor Desain (LRFD). LRFD menggunakan faktor beban dan faktor reduksi, dimana faktor-faktor beban yang digunakan dapat memperjelas derajat perbedaan ketidakpastian dan variabel di lapangan.

Perhitungan tahanan lentur nominal dihitung menggunakan Microsoft Excel dengan mutu baja fy 240 MPa dan 410 MPa pada bentang 0 - 6 meter. Hasil perhitungan dari excel dibuat alat bantu perencanaan lentur dengan menggunakan program Micosoft Visual Basic 6.0.

Dari hasil perhitungan ini didapat grafik tahanan lentur nominal profil WF dan alat bantu perencanaan lentur pada profil WF dalam bentuk aplikasi exe.

Kata Kunci : LRFD, beban, lentur, alat bantu, visual basic.

### **ABSTRACT**

Today, steel has been widely used in building construction in Indonesia, This encourages planning design steel construction is growing, especially when the rule of steel namely SNI 03-1729-2002, has been released. SNI 03-1729-2002 is a standart reference for design of steel construction in Indonesia. The standart basically use the principle of Load and Resistance Factor Desain (LRFD). LRFD use load factor and reduction factor, where the factors are used for uncertainty and variables in field.

Calculation of the nominal flexural resistance was calculated using the Microsoft Excel which fy (yield strength) 240 MPa and 410 Mpa with span 0-6 meter. The results of excel has been made a tool of bending planning by using Microsoft Visual Basic 6.0.

The results of these calculations are obtained graphs nominal bending for WF profiles and planning tool for WF profiles in the form exe application.

Keyword : LRFD, load, bending, tool, visual basic.

### **KATA PENGANTAR**

Puji syukur dipanjatkan kehadirat Allah SWT, karena hanya dengan izinNyalah kami mendapat kekuatan lahir dan bathin serta memperoleh petunjuk sehingga penyusunan Skripsi ini dapat dirampungkan.

Penyusunan Skripsi ini dengan judul "Alat Bantu Perencanaan Lentur Profil Baja WF berdasarkan SNI 03-1729-2002", merupakan salah satu syarat akademis untuk menyelesaikan studi di Fakultas Teknik Universitas Negeri Gorontalo.

Tugas Akhir ini terselesaikan atas bantuan, motivasi dan bimbingan dari berbagai pihak. Untuk itu penulis dengan tulus menyampaikan terima kasih yang sebesar-besarnya kepada Ibu Rahmani Kadarningsih, S.T., M.T. dan Bapak Arif Supriyatno, S.T., M.T. yang telah membimbing penulis dalam penyelesaian Skripsi ini, serta Bapak Rifadli Bahsuan, S.T., M.T. dan Bapak Kasmat Saleh Nur, S.T., M.Eng., yang telah banyak berperan dalam memberikan pemikiran dan arahan dalam penyusunan Skripsi ini. Ucapan terima kasih juga kepada semua pihak yang terkait dalam penyelesaian Skripsi ini.

Semoga Allah SWT melimpahkan rahmat, taufik dan hidayah-Nya kepada kita sekalian. Amin.....

Gorontalo, Februari 2013

### Penulis

## **DAFTAR ISI**

### Halaman

| Abstraki                                       |  |  |  |  |
|------------------------------------------------|--|--|--|--|
| Abstractii                                     |  |  |  |  |
| Kata Pengantariii                              |  |  |  |  |
| Daftar Isiiv                                   |  |  |  |  |
| Daftar Gambarvi                                |  |  |  |  |
| Daftar Tabelviii                               |  |  |  |  |
| Daftar Notasiix                                |  |  |  |  |
| BAB I PENDAHULUAN                              |  |  |  |  |
| 1.1. Latar Belakang Masalah1                   |  |  |  |  |
| 1.2. Perumususan Masalah2                      |  |  |  |  |
| 1.3. Maksud dan Tujuan Penulisan               |  |  |  |  |
| 1.4. Pembatasan Masalah2                       |  |  |  |  |
| BAB II TINJAUAN PUSTAKA                        |  |  |  |  |
| 2.1. Umum                                      |  |  |  |  |
| 2.2. Sifat Baja                                |  |  |  |  |
| 2.3. Perilaku Baja pada Temperatur Tinggi6     |  |  |  |  |
| 2.4. Desain LRFD Struktur Baja9                |  |  |  |  |
| 2.4.1.Faktor Beban dan Kombinasi Beban         |  |  |  |  |
| 2.4.2.Faktor Tahanan 11                        |  |  |  |  |
| 2.5. Komponen Struktur Lentur 11               |  |  |  |  |
| 2.5.1.Lentur Sederhana Profil Simetris         |  |  |  |  |
| 2.5.2. Perilaku Balok Terkekang Lateral        |  |  |  |  |
| 2.6. Tekuk Torsi Lateral 17                    |  |  |  |  |
| 2.6.1.Perilaku Balok I Akibat Momen Seragam 17 |  |  |  |  |

| 2.6.2. Tekuk Torsi Inelastis                       | 20    |
|----------------------------------------------------|-------|
| 2.6.3.Desain LRFD Balok I                          | 21    |
| 2.7. Microsoft Visual Basic                        | 25    |
| 2.7.1. Mengenal Integrated Development Environment | (IDE) |
| VB6                                                | 26    |
| 2.7.2. Menggunakan Event dan Property              | 28    |
| 2.7.2.1. Membuat User Interface (UI)               | 28    |
| 2.7.2.2. Mengatur Property Object                  | 29    |
| 2.7.2.3. Menulis Kode Program                      | 29    |
| 2.7.3.Penggunaan Struktur Kontrol IF               | 31    |
| 2.7.3.1. Mengenal Struktur Kontrol                 | 31    |
| BAB III METODOLOGI                                 | 32    |
| 3.1. Data Perhitungan                              | 34    |
| 3.2. Tahanan Lentur Nominal                        | 34    |
| 3.3. Penampang Kompak                              | 35    |
| 3.4. Cek Stabilitas Lateral                        | 35    |
| 3.5. Membuat Tabel dan Grafik                      | 36    |
| 3.6. Visual Basic                                  | 36    |
| 3.6.1.Penggunaan Struktur Kontrol <i>IF</i>        | 37    |
| BAB IV HASIL DAN PEMBAHASAN                        | 39    |
| 4.1. Data                                          | 39    |
| 4.2. Alat Bantu dengan Program Visual Basic        | 46    |
| 4.3. Validasi Alat Bantu                           | 48    |
| BAB V PENUTUP                                      | 52    |
| 5.1. Kesimpulan                                    | 52    |
| 5.2. Saran                                         | 52    |
| DAFTAR PUSTAKA                                     |       |

# LAMPIRAN-LAMPIRAN

### **DAFTAR GAMBAR**

| Gambar 2.1 Diagram Tegangan-Regangan Tulangan Baja5                       |
|---------------------------------------------------------------------------|
| Gambar 2.2 Efek Kenaikan Temperatur terhadap Sifat-sifat Mekanik Material |
| Baja8                                                                     |
| Gambar 2.3 Modulus Penampang Berbagai Tipe Profil Simetri                 |
| Gambar 2.4 Distribusi Tegangan pada Level Beban Berbeda                   |
| Gambar 2.5 Diagram Tegangan-Regangan Material Baja 14                     |
| Gambar 2.6 Sendi Plastis dan Kurva M- $\Theta$ 15                         |
| Gambar 2.7 Tahanan Momen Nominal Penampang Kompak dan Tak Kompak 16       |
| Gambar 2.8 Balok Terkekang Lateral pada Ujung-ujungnya 18                 |
| Gambar 2.9 Balok dengan Beban Momen Konstan tanpa Kekangan Lateral 19     |
| Gambar 2.10 Hubungan Deformasi dengan Momen Plastis, Mp20                 |
| Gambar 2.11 Kuat Momen Lentur Nominal akibat Tekuk Torsi Lateral          |
| Gambar 2.12 Jendela Awal ketika Microsoft Visual Basic diaktifkan26       |
| Gambar 2.13 Tampilan Area Kerja Microsoft Visual Basic                    |
| Gambar 2.14 ToolBox pada Visual Basic 6.0                                 |
| Gambar 2.15 Tampilan Form                                                 |
| Gambar 2.16 Tampilan Properties Form 1                                    |
| Gambar 2.17 Perintah pada Properties dan Value                            |
| Gambar 2.18 Tampilan Property Test                                        |
| Gambar 2.19 Tampilan Code pada Visual Basic 6.0                           |

| Gambar 4.1.a Tahanan Lentur Nominal untuk fy 240 MPa              | 40 |
|-------------------------------------------------------------------|----|
| Gambar 4.1.b Tahanan Lentur Nominal untuk $f_y$ 240 MPa           | 41 |
| Gambar 4.1.c Tahanan Lentur Nominal untuk fy 240 MPa              | 42 |
| Gambar 4.2.a Tahanan Lentur Nominal untuk $f_y$ 240 MPa           | 43 |
| Gambar 4.2.b Tahanan Lentur Nominal untuk $f_y$ 240 MPa           | 44 |
| Gambar 4.2.c Tahanan Lentur Nominal untuk fy 240 MPa              | 45 |
| Gambar 4.3 Tampilan desain Alat Bantu                             | 46 |
| Gambar 4.4 Tampilan Grafik Tahanan Lentur pada Visual Basic       | 47 |
| Gambar 4.5 Tampilan Jendela Project1 Properties pada Visual Basic | 47 |
| Gambar 4.6 Menu Penyimpanan Alat Bantu dalam Bentuk Exe           | 48 |

## DAFTAR TABEL

| Tabel 2.1 Harga Tegangan Leleh                                                       |
|--------------------------------------------------------------------------------------|
| Tabel 2.2 Hubungan Kombinasi Beban dengan Indeks Keandalan 10                        |
| Tabel 2.3 Batasan Rasio Kelangsingan $\lambda_p$ untuk Penampang Kompak Balok I . 22 |
| Tabel 2.4 Batasan Rasio Kelangsingan $\lambda_r$ untuk Penampang Tak Kompak Balok    |
| I                                                                                    |

# **DAFTAR NOTASI**

| E              | = Modulus elastisitas baja                                                                                       |
|----------------|----------------------------------------------------------------------------------------------------|
| L              | = Panjang batang                                                                                                 |
| $L_{pd}$       | = Batas panjang bagian pelat sayap tekan tanpa pengekang lateral                                                 |
| $L_p$          | <ul> <li>Panjang bentang maksimum untuk balok yang mampu menerima<br/>momen plastis</li> </ul>                   |
| L <sub>r</sub> | = Panjang bentang minimum untuk balok yang kekuatannya mulai<br>ditentukan oleh momen kritis tekuk torsi lateral |
| b              | = Lebar pelat atau penampang                                                                                     |
| $b_f$          | = Lebar pelat sayap                                                                                              |
| h              | = Tinggi bersih balok                                                                                            |
| $t_f$          | = Tebal pelat sayap                                                                                              |
| $t_w$          | = Tebal pelat badan                                                                                              |
| λ              | = Kelangsingan                                                                                                   |
| $\lambda_p$    | = Batas maksimum untuk penampang kompak                                                                          |
| $\lambda_r$    | = Batas maksimum untuk penampang tak-kompak                                                                      |
| $r_y$          | = Jari-jari girasi                                                                                               |
| А              | = Luas penampang                                                                                                 |
| f              | = Tegangan lentur                                                                                                |
| $M_x, M_y$     | = Momen lentur arah x, y                                                                                         |
| $S_x, S_y$     | = Modulus penampang arah x, y                                                                                    |
| Ix, Iy         | = Momen inersia arah x, y                                                                                        |
| $C_x$ , $C_y$  | = Jarak dari titik berat ke tepi serat arah x dan y                                                              |
|                |                                                                                                    |

| Ø <sub>b</sub> | = Faktor reduksi tahanan lentur                         |
|----------------|---------------------------------------------------------|
| $M_n$          | = Tahanan momem nominal                                 |
| $M_u$          | = Momen lentur akibat beban terfaktor                   |
| $M_p$          | = Tahanan momen plastis                                 |
| $M_r$          | = Momen batas tekuk                                     |
| $M_{cr}$       | = Momen kritis terhadap tekuk torsi lateral             |
| Ζ              | = Modulus plastis                                       |
| $f_y$          | = Tegangan leleh                                        |
| $f_r$          | = Tegangan sisa                                         |
| $f_L$          | = Tegangan leleh dikurangi tegangan sisa                |
| $X_1$          | = Koefisien untuk perhitungan momen tekuk torsi lateral |
| $X_2$          | = Koefisien untuk perhitungan momen tekuk torsi lateral |
| $C_b$          | = Koefisien pengali momen tekuk torsi lateral           |
| G              | = Modulus geser baja                                    |
| S              | = Modulus Penampang                                     |